## **Exporting Session Data to ReggieNet (Gradebook)**

1. In the TurningPoint Cloud software, click on the Manage tab

2. Select a Course List (not a session) and then click on Upload Grades (highlighted below)

| TurningPoint Dashboard | 51 (140)      |                                                                                                    |                                                                                                    |                                        |                                                       |             | 6556                                                                                                    |             |
|------------------------|---------------|----------------------------------------------------------------------------------------------------|----------------------------------------------------------------------------------------------------|----------------------------------------|-------------------------------------------------------|-------------|----------------------------------------------------------------------------------------------------|-------------|
| POLLING                | LLING CONTENT |                                                                                                    | MANAGE                                                                                                    |                                        |                                                       |             | 0<br>Greg Maier                                                                                                    | ې<br>Feedba |
| Session Session        |               | Course Overview<br>CTLT 402 Test<br>Participants: 10<br>Sessions: 1<br>Last updated: 8/<br>Upload Gr<br>Participants h                                                                                                    | ing<br>0/2018 d:06 AM<br>ades Up<br>ighlighted in red d                                                                                                    | date<br>o not have a valid s<br>to rec | Edit Roster<br>subscription. Particip<br>eive scores. | Re Re       | sults Manager<br>in a valid subscrip                                                                                                    | tion        |
| Auto                   |               | Last Name                                                                                                    | First Name                                                                                                    | Subscription                           | Account Created                                       | Expiration  | Device ID(s)                                                                                                    |             |
| Simulated              |               | and the second second                                                                                                    | and the second second s | 0                                      | 0                                                     | Aug 3, 2019 | and the second second sec |             |
| - 1.1/C222120          |               | and the second second s | (and the second second  | 8                                      | 8                                                     |             |                                                                                                    |             |
|                        |               | and the second second                                                                                                    | and the second second s | 8                                      | 8                                                     |             |                                                                                                    |             |
|                        |               | and the second second                                                                                                    | 100000000                                                                                                    | 0                                      | 0                                                     | Aug 3, 2019 |                                                                                                    |             |
|                        |               |                                                                                                    |                                                                                                    | 0                                      | 0                                                     | Aug 3, 2019 |                                                                                                    | -           |

| 3. Select Sakai SSO from                                                                          | Connect to Integration                    | ×                                   |
|---------------------------------------------------------------------------------------------------|-------------------------------------------|-------------------------------------|
| Integration                                                                                       |                                           |                                     |
|                                                                                                   | Integration:                              | Sakai SSO 🗸 🗸                       |
| <ol> <li>Type</li> <li>https://reggienet.illinoisstate.edu</li> <li>for Server Address</li> </ol> | Server Address:<br>Username:<br>Password: | https://reggienet.illinoisstate.edu |
| (You do not put in a Username or<br>Password here)                                                | Select an Institution:                    | ×                                   |
| 5. Click <b>Connect</b>                                                                           | Remember this information                 | Connect Cancel                      |

6. Click on the **Central Login** button inside the window

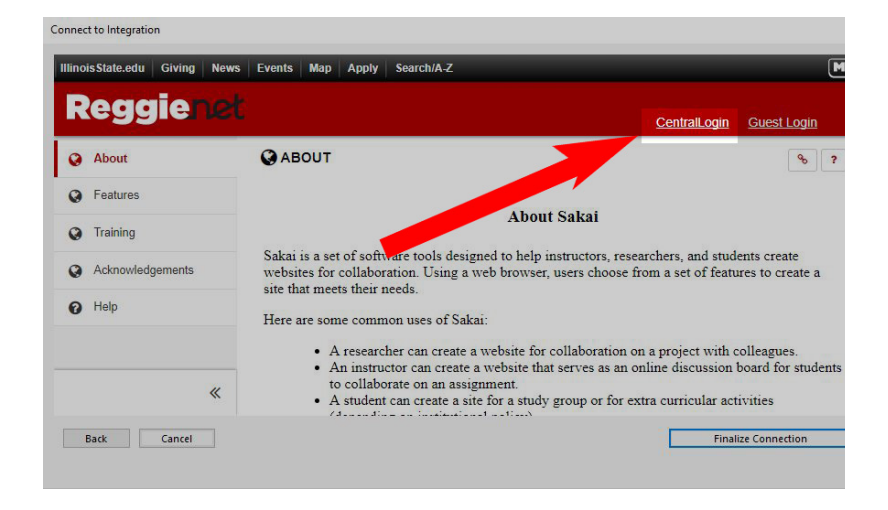

| 7. Sign in                   | Connect to Integration        |                                                                                                    |                                                             |
|------------------------------|-------------------------------|----------------------------------------------------------------------------------------------------|-------------------------------------------------------------|
| 5                            | Illinois State.edu            |                                                                                                    |                                                             |
|                              |                               | Central Login                                                                                                    |                                                             |
|                              |                               | ULID:<br>joelogin                                                                                                    |                                                             |
|                              |                               | Password:                                                                                                    | _                                                           |
|                              |                               | Sign In                                                                                                    |                                                             |
|                              | Back Cancel                   |                                                                                                    | Finalize Connection                                         |
|                              |                               |                                                                                                    |                                                             |
| 8. Once signed in, click the | Connect to Integration        |                                                                                                    |                                                             |
| Finalize Connection button   | Illinois State.edu Giving New | vs Events Map Apply Search/A-Z                                                                                                    | Му                                                          |
|                              | Reggiene                      |                                                                                                    | 🇱 Sites 🏾 🕕 Greg                                            |
|                              | ♣Home ✓ New Faculty           | Orientation V CTLT 402 Testing V CTLT 101 13                                                                                       | ONGOING 🗸 CTLT - Clicker Testing 🗸                          |
|                              | CTLT - Maier 🗸                |                                                                                                    |                                                             |
|                              | i Overview                    |                                                                                                    |                                                             |
|                              | Calendar                      | Message Of The Day % ?                                                                                                    | Recent Announcements % ?                                    |
|                              | E Resources                   | Options                                                                                                    |                                                             |
|                              | Announcements                 | ReggieNet will be upgraded on Thursday,<br>July 26 and will be unavailable for most of<br>the day. Read more in this news article. | Announcements<br>with announcements from available courses) |
|                              | Back Cancel                   |                                                                                                    | Finalize Connection                                         |

9. Check the session(s) you'd like to export to your ReggieNet gradebook

10. Click Export and click okay on any following windows (unregistered students, usually)

In ReggieNet, your session data should now be at the end of your gradebook as Uncategorized

| •      | egration          |                                         |                 |        |
|--------|-------------------|-----------------------------------------|-----------------|--------|
|        |                   | O Update P                              | articipant List |        |
|        |                   | Export Set                              | ession(s)       |        |
| Select | Columns to Expo   | ort:                                    |                 |        |
|        | ST 7-12-2016 8    | -19 AM                                  |                 |        |
|        | rningPoint Cloud  | d Total Performan<br>Total Participatio | ice<br>on       |        |
|        | rningPoint Cloud  | d Total Points                          |                 |        |
|        |                   |                                         |                 |        |
|        |                   |                                         |                 |        |
| Se Se  | lect All          | ~                                       |                 |        |
|        | tive Participants | Only                                    | Evport          | Cancel |
| D      | dCK               | 1.0                                     | Export          | Cancel |